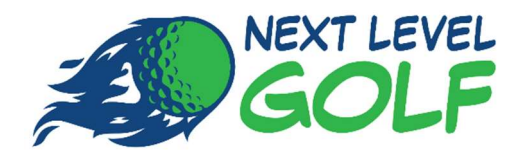

# HOW TO ADD FRIENDS/FAMILY SO YOU CAN SHARE YOUR HOURS

STEP 1:

Go to the website: GoNextLevelGolf.com

STEP 2:

Click on the "RESERVE" button (in the header)

# STEP 3:

Login to your profile with your username/password and then click "Log In"

| NEXT LEVEL<br>GOLF<br>Come Play 18Indoors!                                                 |
|--------------------------------------------------------------------------------------------|
| Next Level Golf Log in                                                                     |
| User name                                                                                  |
| * Enter user name                                                                          |
| Password                                                                                   |
| * Enter password                                                                           |
| Log in                                                                                     |
| Login Help                                                                                 |
| If you don't have an account, and<br>would like to register for one,<br>please click here. |
| If you have an account, but have forgotten your password, please                           |

# STEP 4:

Click on the 3 bars at the top right corner of the screen.

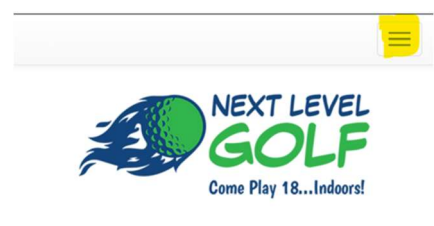

#### **Choose Payment Type**

FSS 10 HOUR SIM PLAY (DONATION) - 9 unit(s) left

-

-

•

#### Choose Service

Simulator Rental (1 Player)

#### Choose Service Time

1 hour

#### Who are you booking for

Myself (Test Customer)

#### **Choose Date**

|    |    |    | lune 202 | 3  |    | »  |
|----|----|----|----------|----|----|----|
| Su | Мо | Tu | We       | Th | Fr | Sa |
| 28 | 29 | 30 | 31       | 1  | 2  | 3  |
| 4  | 5  | 6  | 7        | 8  | 9  | 10 |
| 11 | 12 | 13 | 14       | 15 | 16 | 17 |
| 18 | 19 | 20 | 21       | 22 | 23 | 24 |

#### STEP 5:

Click on your name in the drop down.

|          |            |            |          |    |    | $\equiv$ |
|----------|------------|------------|----------|----|----|----------|
| Custome  | er Booking | 9          |          |    |    |          |
| Custome  | er Event B | ooking     |          |    |    |          |
| Buy Proc | lucts      |            |          |    |    |          |
| Videos   |            |            |          |    |    |          |
| Test Cus | tomer      |            |          |    |    |          |
| Log Out  |            |            |          |    |    |          |
| Simula   | tor Renta  | l (1 Playe | er)      |    |    | •        |
| Choose   | e Servic   | e Time     |          |    |    |          |
| 1 hour   |            |            |          |    |    | -        |
| Who ar   | e you b    | ooking     | for      |    |    |          |
| Myself   | (Test Cus  | stomer)    |          |    |    | •        |
| Choos    | se Dat     | е          |          |    |    |          |
|          |            | J          | lune 202 | 3  |    | »        |
| Su       | Мо         | Tu         | We       | Th | Fr | Sa       |
| 28       | 29         | 30         | 31       | 1  | 2  | 3        |
| 4        | 5          | 6          | 7        | 8  | 9  | 10       |
| 11       | 12         | 13         | 14       | 15 | 16 | 17       |
| 18       | 19         | 20         | 21       | 22 | 23 | 24       |
|          |            |            |          |    |    |          |

# STEP 6:

Click on the dots/bars to the left of "Customer Profile: Details" section. Once you open this section you will see the various tabs within your profile.

| Ĩ,              | Customer Profile: Details                                          |   |
|-----------------|--------------------------------------------------------------------|---|
| Cu<br>Cu<br>Cre | stomer: Test Customer<br>stomer ID: 5628582<br>eate Date: 2/1/2023 |   |
|                 | Current Credit Card Details                                        |   |
|                 | You don't have a saved credit card.                                |   |
|                 | Add a Card                                                         |   |
|                 | Customer Details                                                   |   |
|                 | First Name                                                         |   |
|                 | Test                                                               | * |
|                 | Last Name                                                          |   |
|                 | Customer                                                           | * |

# STEP 7:

Click on "Friends/Family"

| Customer Profile: Details                                                |  |
|--------------------------------------------------------------------------|--|
| Details                                                                  |  |
| Login                                                                    |  |
| Contact                                                                  |  |
| Appointments                                                             |  |
| Options                                                                  |  |
| Orders                                                                   |  |
| Series                                                                   |  |
| Forms                                                                    |  |
| Categories                                                               |  |
| Attachments                                                              |  |
| Lesson Video Archives                                                    |  |
| Friends/Family                                                           |  |
| Customer: Test Customer<br>Customer ID: 5628582<br>Create Date: 2/1/2023 |  |

# STEP 8:

Click on 'Add New"

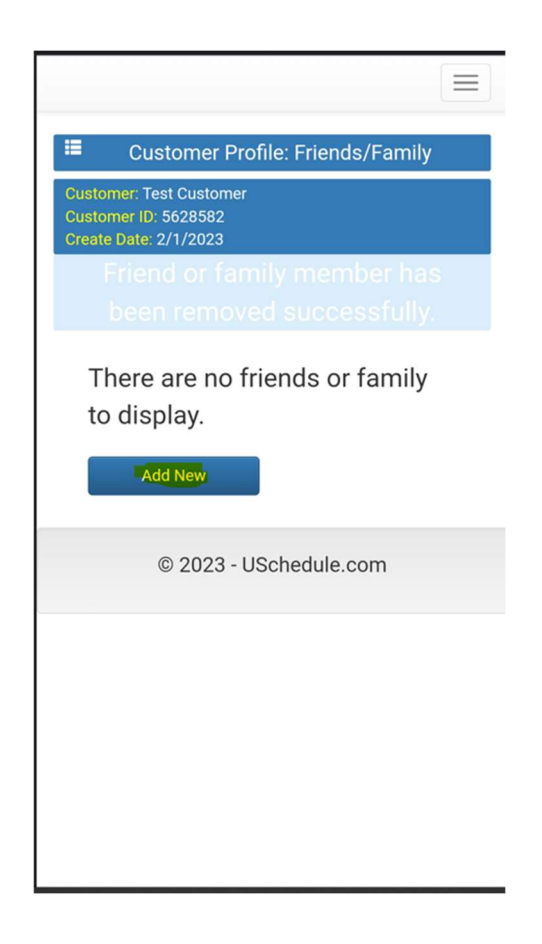

### STEP 9:

Enter the info requested....First Name, Last Name, Email Address and Cell Number. The email address and cell number are requested as this is where the reminders will be sent for scheduled tee times. Then click "Save".

| <b>:</b>                                  | Customer Profile: Frie                   | ends/Family |
|-------------------------------------------|------------------------------------------|-------------|
| Customer: T<br>Customer IE<br>Create Date | est Customer<br>): 5628582<br>: 2/1/2023 |             |
| First Name                                | :                                        |             |
| Last Name                                 | :                                        |             |
|                                           |                                          |             |
| Email:                                    |                                          |             |
| Cell Numbe                                | er                                       |             |
| US / Car                                  | ada (+1) 🛛 🗸 📁                           |             |
| Save                                      |                                          | Cancel      |
|                                           | © 2023 - USchedul                        | le.com      |
|                                           |                                          |             |

### STEP 10:

After you Save, the next screen will show the Friends/Family that you have listed under your account. From here you can also edit the info (click on the pencil) or delete that person (click on the trash can). You can also click 'Add New" and continue to add more Friends/Family following the same steps as before. When you are finished adding all of the Friends/Family, then click on the dots/bars to the left of "Customer Profile: Details" section again.

|                 |                                 |                                      |                  |           |       | ≡ |
|-----------------|---------------------------------|--------------------------------------|------------------|-----------|-------|---|
|                 | С                               | ustome                               | r Profile:       | Friends/F | amily |   |
| Cu<br>Cu<br>Cre | stomer:<br>stomer l<br>eate Dat | Test Cust<br>D: 562858<br>e: 2/1/202 | omer<br>32<br>23 |           |       |   |
|                 | Edit                            | Delete                               | Name             | Email     | Phone |   |
|                 | 1                               | đ                                    | Jessie Jo        |           |       |   |
|                 |                                 | Add New                              |                  |           |       |   |
|                 |                                 | © 2                                  | 023 - USche      | dule.com  |       |   |
|                 |                                 |                                      |                  |           |       |   |
|                 |                                 |                                      |                  |           |       |   |
|                 |                                 |                                      |                  |           |       |   |
|                 |                                 |                                      |                  |           |       |   |
|                 |                                 |                                      |                  |           |       |   |

# STEP 11:

Now click on "Customer Booking" and this will take you back to the calendar and the drop-down options.

|                        | $\equiv$ |
|------------------------|----------|
| Customer Booking       |          |
| Customer Event Booking |          |
| Buy Products           |          |
| Videos                 |          |
| Test Customer          |          |
| Log Out                |          |
| Add New                |          |
| © 2023 - USchedule.com |          |
|                        |          |
|                        |          |
|                        |          |
|                        |          |
|                        |          |
|                        |          |
|                        |          |

### STEP 12:

From this page you will see a variety of options you can choose from as needed, such as payment type, service (how many players), time (how many hours) and who (who are you booking time for). In order to book time for a Friend/Family member you would just choose that person in the drop down. Be sure that you've also chosen a date and time.

|                                                                                                    |                                                                                                    |                                                                                                    |                                                                                                    |                                                                |                                                                                               | $\equiv$                                                                                         |  |  |  |  |
|----------------------------------------------------------------------------------------------------|----------------------------------------------------------------------------------------------------|----------------------------------------------------------------------------------------------------|----------------------------------------------------------------------------------------------------|----------------------------------------------------------------|-----------------------------------------------------------------------------------------------|--------------------------------------------------------------------------------------------------|--|--|--|--|
| 1                                                                                                    |                                                                                                    |                                                                                                    | NEX<br>G                                                                                                    | NT LI<br>O<br>Play 18                                          | EVEL<br>LF                                                                                    |                                                                                                  |  |  |  |  |
| Choose                                                                                                   | e Paymo                                                                                                    | ent Type                                                                                                    | e                                                                                                    |                                                                |                                                                                               |                                                                                                  |  |  |  |  |
| FSS 10                                                                                                   | HOUR SI                                                                                                    | M PLAY                                                                                                    | (DONATI                                                                                                    | 0N) - 9 ui                                                     | nit(s) left                                                                                   | •                                                                                                |  |  |  |  |
| Choose                                                                                                   | e Servic                                                                                                    | e                                                                                                    |                                                                                                    |                                                                |                                                                                               |                                                                                                  |  |  |  |  |
| Simula                                                                                                   | Simulator Rental (1 Player)                                                                                     |                                                                                                    |                                                                                                    |                                                                |                                                                                               |                                                                                                  |  |  |  |  |
| Choose                                                                                                   | Servic                                                                                                    | e Time                                                                                                    |                                                                                                    |                                                                |                                                                                               |                                                                                                  |  |  |  |  |
| 1 hour                                                                                                   |                                                                                                    |                                                                                                    |                                                                                                    |                                                                |                                                                                               | •                                                                                                |  |  |  |  |
| Who ar                                                                                                   | e you b                                                                                                    | ooking                                                                                                    | for                                                                                                    |                                                                |                                                                                               |                                                                                                  |  |  |  |  |
| Myself                                                                                                   | (Test Cu                                                                                                    | stomer)                                                                                                    |                                                                                                    |                                                                |                                                                                               | -                                                                                                |  |  |  |  |
| Choo                                                                                                    | se Dat                                                                                                    | e                                                                                                    |                                                                                                    |                                                                |                                                                                               |                                                                                                  |  |  |  |  |
|                                                                                                    |                                                                                                    |                                                                                                    | June 202                                                                                                    | 3                                                              |                                                                                               | »                                                                                                |  |  |  |  |
| Su                                                                                                    | Мо                                                                                                    | Tu                                                                                                    | We                                                                                                    | Th                                                             | Fr                                                                                            | Sa                                                                                               |  |  |  |  |
| 28                                                                                                    | 29                                                                                                    | 30                                                                                                    | 31                                                                                                    | 1                                                              | 2                                                                                             | 3                                                                                                |  |  |  |  |
| 4                                                                                                    | 5                                                                                                    | 6                                                                                                    | 7                                                                                                    | 8                                                              | 9                                                                                             | 10                                                                                               |  |  |  |  |
| 11                                                                                                    | 12                                                                                                    | 13                                                                                                    | 14                                                                                                    | 15                                                             | 16                                                                                            | 17                                                                                               |  |  |  |  |
| 18                                                                                                    | 19                                                                                                    | 20                                                                                                    | 21                                                                                                    | 22                                                             | 23                                                                                            | 24                                                                                               |  |  |  |  |
|                                                                                                    |                                                                                                    |                                                                                                    |                                                                                                    |                                                                |                                                                                               |                                                                                                  |  |  |  |  |
| 3:40 🖬                                                                                                   | •                                                                                                    |                                                                                                    |                                                                                                    |                                                                | ار بن <sup>اری</sup> و                                                                        | 63%                                                                                              |  |  |  |  |
| û 🕯                                                                                                    |                                                                                                    | sched                                                                                                    |                                                                                                    |                                                                | < (                                                                                           |                                                                                                  |  |  |  |  |
|                                                                                                    |                                                                                                    |                                                                                                    |                                                                                                    |                                                                |                                                                                               |                                                                                                  |  |  |  |  |
|                                                                                                    | -                                                                                                    |                                                                                                    |                                                                                                    |                                                                |                                                                                               |                                                                                                  |  |  |  |  |
|                                                                                                    |                                                                                                    |                                                                                                    |                                                                                                    |                                                                |                                                                                               |                                                                                                  |  |  |  |  |
| 1                                                                                                    | à-                                                                                                    | )                                                                                                    | Come                                                                                                    | lav 18                                                         | Indeared                                                                                      |                                                                                                  |  |  |  |  |
| 1                                                                                                    | <u></u>                                                                                                    |                                                                                                    | Come F                                                                                                    | Play 18                                                        | Indoors!                                                                                      |                                                                                                  |  |  |  |  |
| Choose                                                                                                   | Payme                                                                                                    | ent Type                                                                                                    | Come F                                                                                                    | Play 18                                                        | Indoors!                                                                                      |                                                                                                  |  |  |  |  |
| Choose<br>FSS 10                                                                                         | Payme<br>HOUR SI                                                                                                | ent Type                                                                                                    |                                                                                                    | <b>Play 18</b>                                                 | Indoors!                                                                                      | •                                                                                                |  |  |  |  |
| Choose<br>FSS 10<br>Choose                                                                               | Payme<br>HOUR SI                                                                                                | ent Type<br>M PLAY (<br>e                                                                                                    | Come F                                                                                                    | Play 18                                                        | Indoors!                                                                                      | ¥                                                                                                |  |  |  |  |
| Choose<br>FSS 10<br>Choose<br>Simulat                                                                    | Payme<br>HOUR SI<br>Servic                                                                                      | ent Type<br>M PLAY (<br>e<br>I (1 Playe                                                                                                    |                                                                                                    | Play 18                                                        | Indoors!                                                                                      | •                                                                                                |  |  |  |  |
| Choose<br>FSS 10<br>Choose<br>Simulat                                                                    | Payme<br>HOUR SI<br>Servic<br>or Rental                                                                         | ent Type<br>M PLAY (<br>e<br>I (1 Playe                                                                                                    | Come F<br>come F                                                                                                    | Play 18                                                        | Indoors!                                                                                      | •                                                                                                |  |  |  |  |
| Choose<br>FSS 10<br>Choose<br>Simulat                                                                    | Payme<br>HOUR SI<br>Servic<br>or Rental                                                                         | ent Type<br>M PLAY (<br>e<br>I (1 Playe<br>Test                                                                                                    |                                                                                                    | Play 18<br>DN) - 9 ur                                          | Indoors!                                                                                      | •                                                                                                |  |  |  |  |
| Choose<br>FSS 10<br>Choose<br>Simulat                                                                    | Payme<br>HOUR SI<br>Servic<br>or Rental                                                                         | ent Type<br>M PLAY (<br>e<br>I (1 Playe<br>Test                                                                                                    | come F<br>(DONATIO                                                                                                    | Play 18<br>DN) - 9 ur                                          | Indoors!                                                                                      | • • • • • • • • • • • • • • • • • • • •                                                          |  |  |  |  |
| Choose<br>FSS 10<br>Choose<br>Simulat<br>(Myss<br>Jes<br>Choose                                          | Payme<br>HOUR SI<br>Servic<br>or Renta<br>self (<br>Sie J<br>se Dat                                             | ent Type<br>M PLAY (<br>e<br>(1 Playe<br>Test                                                                                                    | come F<br>(DONATIO                                                                                                    | Play 18                                                        | Indoors!                                                                                      | • • • • • • • • • • • • • • • • • • • •                                                          |  |  |  |  |
| Choose<br>FSS 10<br>Choose<br>Simulat<br>U<br>Jes<br>Choose                                              | Payme<br>HOUR SI<br>Servic<br>or Rental<br>Self (<br>Sie J<br>se Dat                                            | ent Type<br>M PLAY (<br>e<br>I (1 Playe<br>Test<br>O<br>e                                                                                                    | come F<br>(DONATIO<br>r)<br>CUS                                                                                                    | 2 ay 18<br>() ) - 9 ur<br>tom                                  | indoors!                                                                                      | • • • • • • • • • • • • • • • • • • • •                                                          |  |  |  |  |
| Choose<br>FSS 10<br>Choose<br>Simulat<br>Cl<br>Mys<br>Choose<br>Su                                       | Payme<br>HOUR SI<br>Servic<br>or Rental<br>Self (<br>Sie J<br>se Dat<br>Mo                                      | ent Type<br>M PLAY (<br>e<br>I (1 Playe<br>Test<br>O<br>e<br>J<br>u                                                                                                    | come F<br>(DONATIO<br>r)<br>CUS                                                                                                    | Play 18<br>DN) - 9 ur<br>tom                                   | er)                                                                                           | ×<br>•<br>•<br>•<br>•<br>•<br>•<br>•<br>•<br>•<br>•<br>•<br>•                                    |  |  |  |  |
| Choose<br>FSS 10<br>Choose<br>Simulat<br>Choose<br>Choose<br>Su<br>28                                    | Payme<br>HOUR SI<br>Servic<br>or Rental<br>Self (<br>Sie J<br>se Dat<br>Mo                                      | ent Type<br>M PLAY (<br>e<br>1 (1 Playe<br>Test<br>0<br>6<br>9<br>9<br>9<br>9<br>9<br>9<br>9<br>9<br>9<br>9<br>9<br>9<br>9<br>9<br>9<br>9<br>9<br>9                                                                                                    | come F<br>come F<br>Come F<br>Come F<br>Co | N) - 9 ur<br>tom                                               | er)                                                                                           | •<br>•<br>•<br>•                                                                                 |  |  |  |  |
| Choose<br>FSS 10<br>Choose<br>Simulat<br>U<br>Jes<br>Choose<br>Su<br>28<br>4                             | Payme<br>HOUR SI<br>Servic<br>or Rental<br>Seelf (<br>Sie J<br>See Dat<br>Mo<br>29<br>5                         | M PLAY (<br>e<br>((1 Playe<br>(1 Playe<br>Test<br>0<br>0<br>0<br>0<br>0<br>0<br>0<br>0<br>0<br>0<br>0<br>0<br>0<br>0<br>0<br>0<br>0<br>0<br>0                                                                                                    | Come F<br>2<br>(DONATIC<br>r)<br>CUIS<br>UNE 2023<br>We<br>31<br>7                                                                                                    | 3<br>Th<br>1<br>8                                              | er)                                                                                           | *<br>•<br>•<br>•<br>•<br>•<br>•<br>•<br>•<br>•<br>•                                              |  |  |  |  |
| Choose<br>FSS 10<br>Choose<br>Simulat<br>Choose<br>Choose<br>Su<br>28<br>4<br>11                         | Payme<br>HOUR SI<br>Servic<br>or Rental<br>Seelf (<br>Sie J<br>See Dat<br>Mo<br>5<br>5<br>12                    | mt Type<br>M PLAY (<br>e<br>(1 Playe<br>Test<br>0<br>e<br>J<br>Tu<br>30<br>6<br>13                                                                                                    | Come F<br>(DONATION<br>(CONATION<br>(CO                                                                                                    | 3<br>Th<br>1<br>8<br>15                                        | er)                                                                                           | *<br>•<br>•<br>•<br>•<br>•<br>•<br>•<br>•<br>•<br>•<br>•<br>•<br>•                               |  |  |  |  |
| Choose<br>FSS 10<br>Choose<br>Simulat<br>Choose<br>Choose<br>Su<br>28<br>4<br>11<br>18                   | HOUR SI<br>HOUR SI<br>Servic<br>Seelf (<br>Sie J<br>Se Dat<br>Mo<br>29<br>5<br>12<br>19                         | ent Type<br>M PLAY (<br>e<br>I (1 Playe<br>Test<br>I<br>O<br>E<br>E<br>J<br>J<br>O<br>C<br>U<br>J<br>O<br>C<br>I<br>J<br>O<br>C<br>I<br>J<br>O<br>C<br>I<br>J<br>O<br>C<br>I<br>J<br>O<br>C<br>I<br>J<br>O<br>C<br>I<br>J<br>O<br>C<br>I<br>J<br>O<br>C<br>J<br>O<br>C<br>J<br>O<br>C<br>J<br>O<br>C<br>J<br>O<br>C<br>J<br>O<br>C<br>J<br>O<br>C<br>J<br>O<br>C<br>O<br>C | Come F<br>(DONATIO<br>(CONATION<br>(CONATION<br>(CON                                                                                                    | Alay 18<br>DN) - 9 ur<br>tom<br>Th<br>1<br>8<br>15<br>22<br>20 | er)                                                                                           | *<br>•<br>•<br>•<br>•<br>•<br>•<br>•<br>•<br>•<br>•<br>•<br>•<br>•<br>•<br>•<br>•<br>•<br>•<br>• |  |  |  |  |
| Choose<br>FSS 10<br>Choose<br>Simulat<br>Choose<br>Jes<br>Choose<br>Su<br>28<br>4<br>11<br>18<br>25<br>2 | HOUR SI<br>HOUR SI<br>Servic<br>or Rental<br>Seelf (<br>Sie J<br>Se Dat<br>Mo<br>29<br>5<br>12<br>19<br>26<br>2 | ent Type<br>M PLAY (<br>e<br>(1 Playe<br>Test<br>0<br>0<br>0<br>0<br>0<br>0<br>1<br>3<br>20<br>27<br>4                                                                                                    | Come F<br>2<br>DONATIC<br>(1)<br>CUIS<br>Vune 2022<br>We<br>31<br>7<br>14<br>21<br>28<br>20                                                                                                    | <b>tom</b><br><b>Th</b><br>1<br>8<br>15<br>22<br>29            | Indoors!     Indoors!     Indoors!     Indoors!     Fr     2     9     16     23     30     7 | *<br>•<br>•<br>•<br>•<br>•<br>•<br>•<br>•<br>•<br>•<br>•<br>•<br>•<br>•<br>•<br>•<br>•<br>•<br>• |  |  |  |  |

# STEP 13:

Once completed you will receive an email confirming the date/time you booked.